#### 1. Registrering via ezr-home.de

1. Indtast <u>www.ezr-home.de</u> i din foretrukne internet browser. (windows explorer, Microsft Edge, Google Chrome, Mozilla Firefox etc.)

Nedenstående interface vises. Klik dernæst på ikonet "EZR Manager Remote".

| Home   EZR Manager SD Card   EZR Manager Remole | Dokumenter   |
|-------------------------------------------------|--------------|
| Din informationsportal til den                  |              |
| intelligente varmestyring med                   |              |
|                                                 |              |
| EZR Manager SD Card                             | i Dokumenter |

2. I undermenuen "EZR Manager Remote" fremkommer dette billede. Klik på ikonet "Join" (Registrer) for at registrere dig som bruger af dit nye COMFORT:NET system.

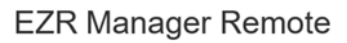

Du får vist denne side, fordi du

- endnu ikke har registreret dig hos EZR-Manager Remote.
- endnu ikke er logget på.endnu ikke har aktiveret Cloud-funtionen på dit varmeanlæg.

Venligst kontrollér de ovenstående punkter og prøv at starte EZR-Manager Remote på ny.

Log venligst på, inden du bruger EZR-Manager Remote.

| Adgangskode           |        |  |
|-----------------------|--------|--|
|                       |        |  |
|                       |        |  |
|                       | Log på |  |
|                       |        |  |
|                       |        |  |
| lemt din adrandskode? |        |  |

3. Det er påkrævet at udfylde alle felter med \* inkl. "Partnumber/Delnummer"

Start med at angive et brugernavn samt password. Disse oplysninger skal sidenhen bruges, når du ønsker at tilgå dit COMFORT:NET system via pc, tablet eller smart-phone.

|        | SignIn information  |                            |   |
|--------|---------------------|----------------------------|---|
| system | Username*           |                            |   |
|        | Password*           |                            |   |
| FAQ    | Confirm Password*   | []                         |   |
|        | Veur Emplit         |                            |   |
|        | Tour Email.         |                            |   |
|        | Confirm Email*      |                            |   |
|        |                     | I agree with Terms of Use* |   |
|        | Address information |                            |   |
|        | Company             |                            |   |
|        | Department          |                            |   |
|        |                     |                            |   |
|        | Titel*              | ⊖Ms. ⊖Mr.                  |   |
|        | First name*         |                            |   |
|        | Last name*          |                            |   |
|        | Street / No.*       |                            |   |
|        | Postcode*           |                            |   |
|        | Tours               | ·                          |   |
|        | 10WD                |                            |   |
|        | Country*            | Select                     |   |
|        | Phone               |                            |   |
|        | Device information  |                            |   |
|        | Partnumber*         |                            | i |
|        |                     |                            |   |
|        | Secure Image        |                            |   |
|        |                     | and is                     |   |
|        |                     | RUBHA                      |   |
|        |                     |                            |   |
|        |                     |                            |   |

4. I rubrikken "Partnumber" indtastes systemets 6 cifrede nummer. Dette forefindes på basisenhedens mærkeplade.

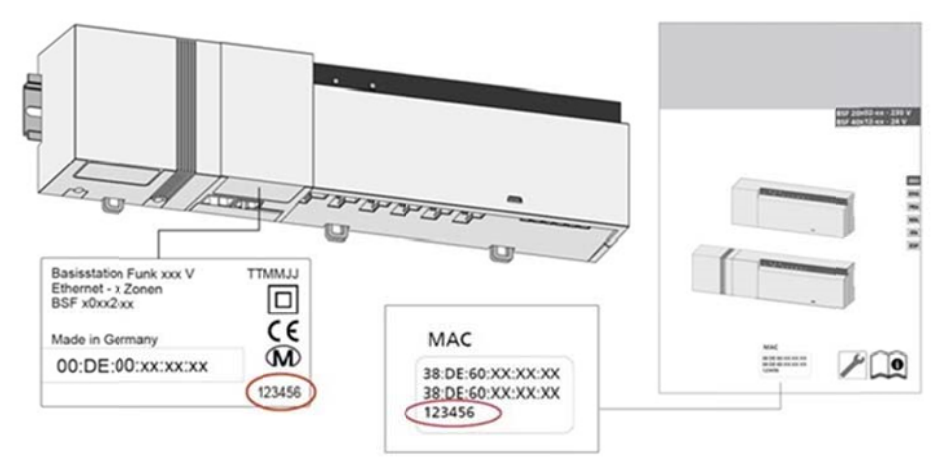

Så snart du har ladet dig registrere, vil du få tilsendt en bekræftelse til den e-mail adresse, du har angivet.

### Opsætning af COMFORT:NET m/ Ethernet

Første skridt meget vigtigt!!

- 1. Tag strømmen fra styreboksen og LAN-kablet ud, så du står med en boks helt UDEN tilslutning.
- 2. Højre klik på internet ikonet, nede i højre side af dit skærmbillede, på proceslinjen.

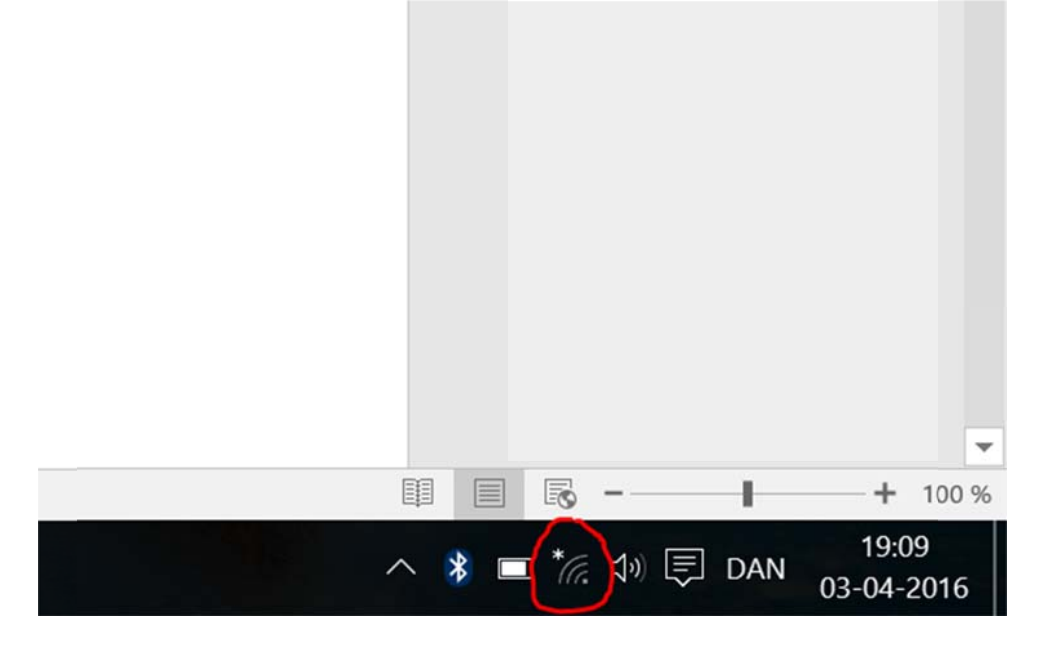

- 3. Vælg "åben netværks- og delingscenter".
- 4. Ovre i venstre side af nye vindue er en valgmulighed der hedder "rediger indstiller for netværkskort" Der trykker du.
- 5. Herfra højre klikker du din wifi-forbindelse og vælger "deaktiver".

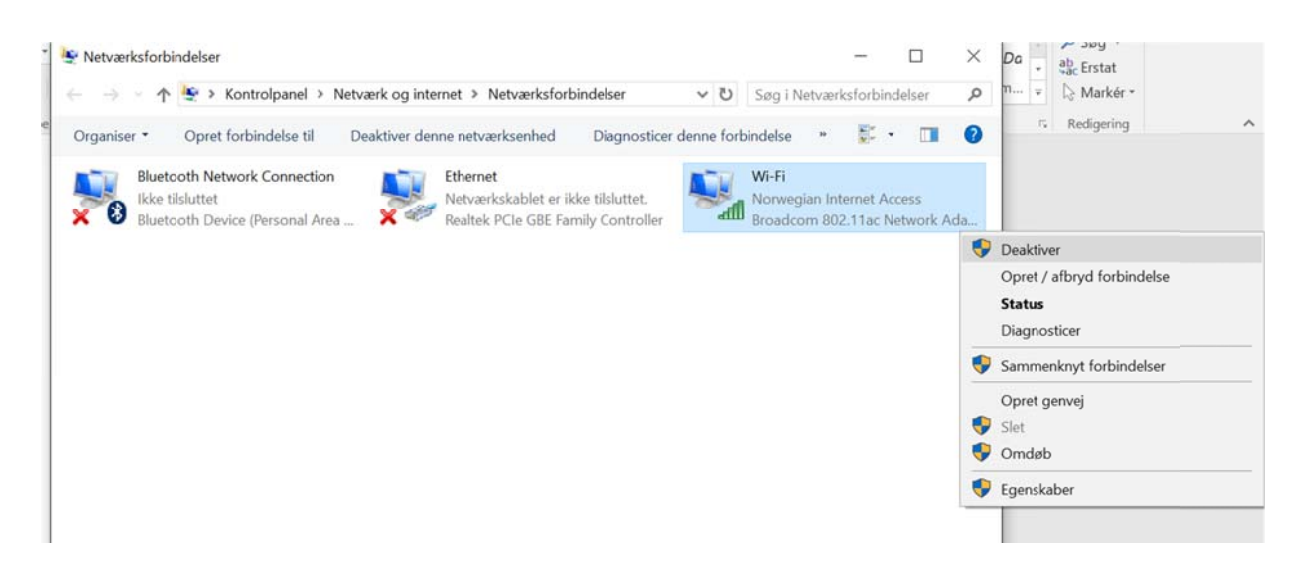

6. Højre klik på din Ethernet/Lan-forbindelse og vælg "egenskaber"

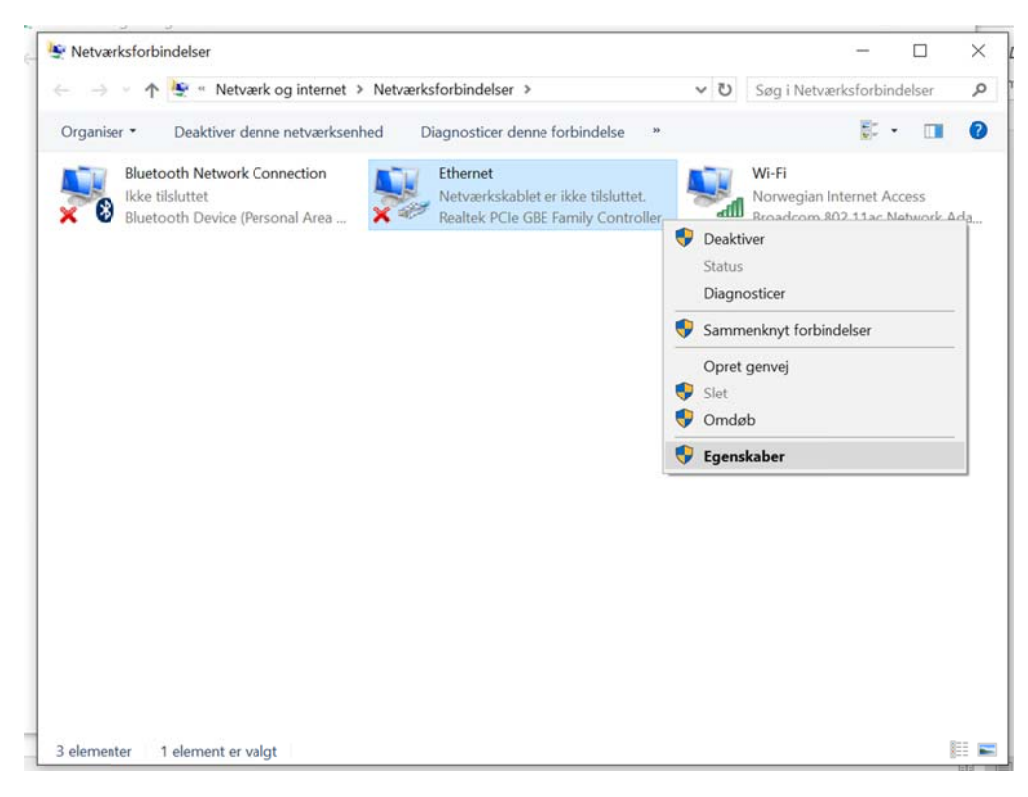

7. Nu vælger du "TCP/IPv4 (internet protocol version 4)" og trykker egenskaber

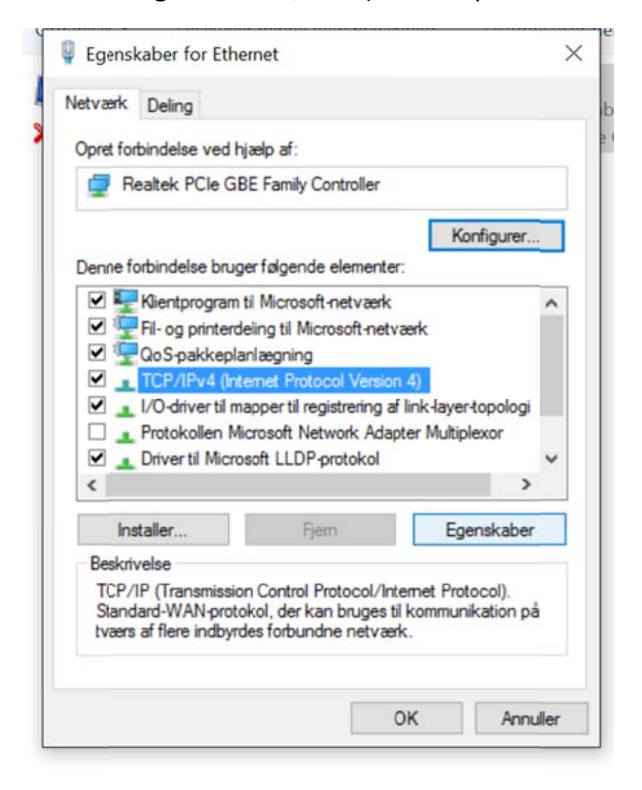

8. Her trykker du "brug følgende IP-adresse" og udfylder som følgende skærmbillede

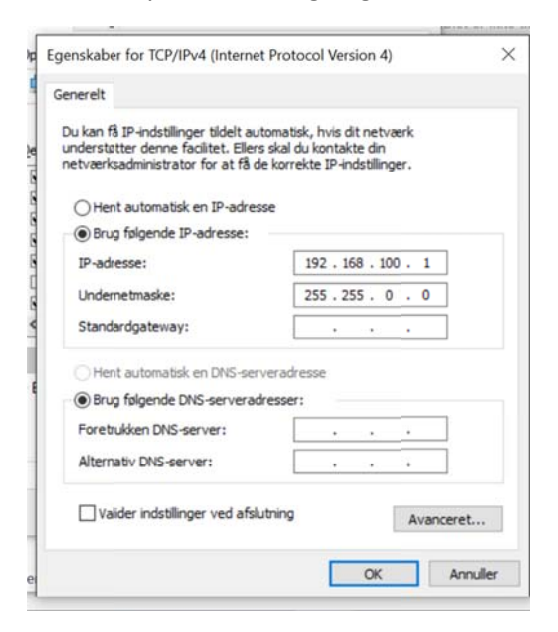

Du udfylder KUN "IP-adresse" og "undermaske" resten lader du stå tomt.

- 9. Tryk ok og genstart herefter din computer
- 10. Når computeren er tændt sætter du Ethernet/Lan-kablet fra din computer, i din styreboks og tilslutter den herefter til strøm. Vigtigt at det gøres i denne rækkefølge.
- 11. Når styreboksen er fuldt opstartet og færdig med at blinke åbner du din foretrukne browser (windows explorer, Microsft Edge, Google Chrome, Mozilla Firefox etc.)
- 12. I adressefeltet i toppen, skriver du følgende ind: 192.168.100.100 og tryk "Enter" på dit tastatur.

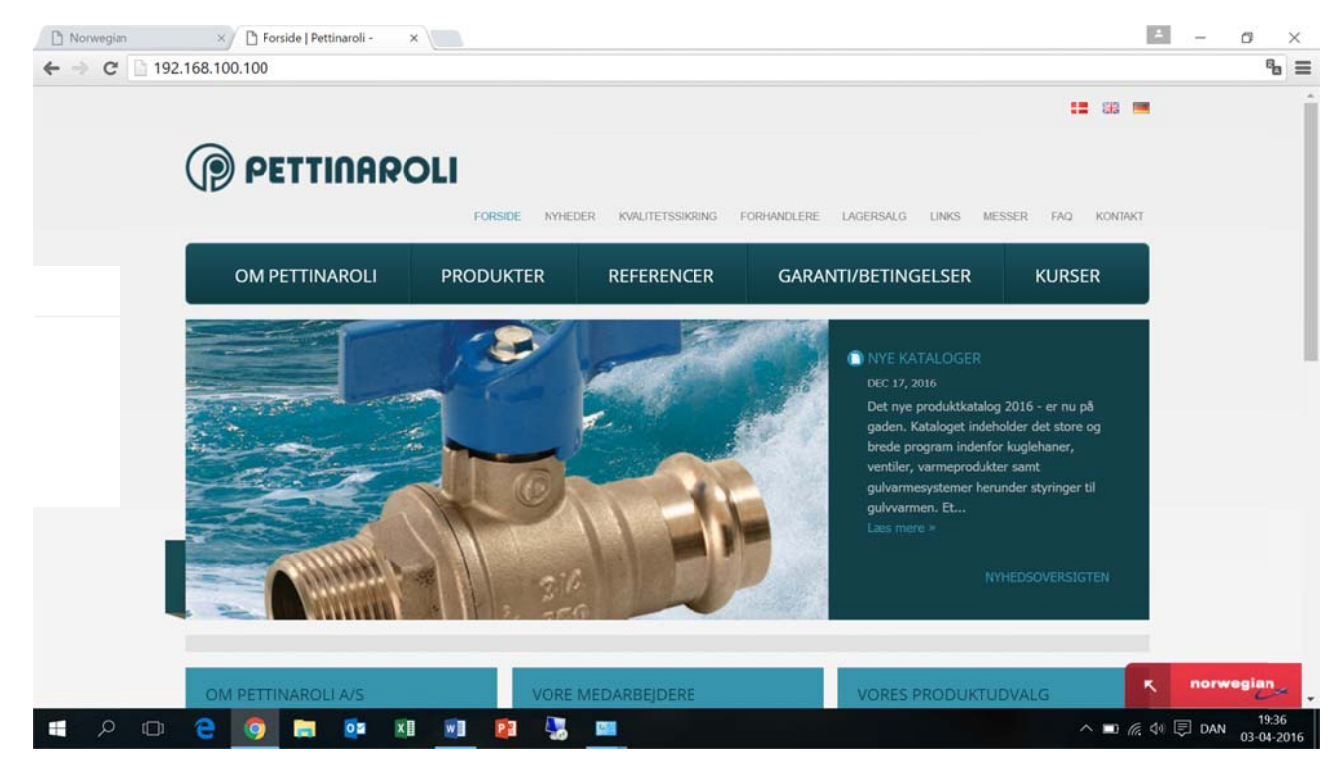

- 13. Du kommer nu en ind på webinterfacet "EZR-Manager"
- 14. I venstre side har du en liste-menu hvor du vælger "system-setup"
- 15. I nederste højre sektion er der en undermenu der hedder "cloud-funktion". Den ændre du til "aktiveret"
- 16. Du indtaster nu de oplysninger du lavet i de første steps i kolonnerne "Brugernavn/ID" og "Password"

|                                |                               |                   | Dansk             | ~ |
|--------------------------------|-------------------------------|-------------------|-------------------|---|
|                                |                               |                   | Cantan            |   |
| oversigt                       | system-setup                  |                   |                   |   |
| EZR01009D                      | Indstil af dato og klokkeslæt | Temperaturvisning |                   |   |
| Dasisindstilling               | Dato (dd-mm-åååå): 01-01-2013 | Enhed             | 'C 🗸              |   |
| Rumindstilling                 | Klokkeslæt (dd.mm): 11:23     | Driftsmåde        |                   |   |
| programmana                    | Tidszone: GMT +01.00 V        | Indstil           | Afkøling 🗸        |   |
| > system-setup                 | Dag: tirsdag                  |                   |                   |   |
|                                | Sommer-/vintertid             | Cloud-funition    |                   |   |
| HW01                           | Automatidk omskiftning til 🗸  | Cloud-funktion    | Aktiveret V       |   |
| SW 0130<br>LAN 0120            | netværksindstillinger         | Brugernavn/ID     | Pettinaroli       |   |
| WEB 01 11<br>38 DE 60.01.02 CC | DHCP til V                    | Password          |                   | _ |
|                                | IPv4-adresse 192.168.100.100  | Local port [      | 55556             |   |
|                                | subnetmaske 255.255.0.0       | Source port       | 10080             |   |
|                                | Nameserver 0.0.0.0            | Serveradresse [   | www.ezr-cloud1.de |   |
|                                | Gateway 0.0.0.0               | State             | Connecting        |   |
|                                | MAC-adresse 38:DE:60:01:02:CO | overtag           | slet              |   |
|                                | overtag slet                  | A 10              |                   |   |

- 17. Vælger "overtag" et vindue popper op og du vælger igen "overtag"
- 18. Når kolonnen "state" viser "connecting" tager Lan-kablet ud af pc'en og sætter det i routeren. Så Styreboksen nu er tilsluttet routeren
- 19. Luk browseren

-

20. Nu skal vi igen tilbage og give pc'en en automatisk IP-adresse. Følg steps 1-6 og tryk "Hent automatisk en IP-adresse"

| enerelt                         | Alternativ konfiguration                                                                              |                                                   |                               |             |     |
|---------------------------------|----------------------------------------------------------------------------------------------------|---------------------------------------------------|-------------------------------|-------------|-----|
| Du kan f<br>understi<br>netværk | å IP-indstillinger tildelt autor<br>øtter denne facilitet. Ellers sl<br>sadministrator for at få de k | natisk, hvis d<br>kal du kontak<br>korrekte IP-in | it netv<br>te din<br>dstillin | ærk<br>ger. |     |
| • He                            | nt automatisk en IP-adresse                                                                           |                                                   |                               |             |     |
| OBru                            | g følgende IP-adresse:                                                                                |                                                   |                               |             |     |
| IP-ad                           | resse:                                                                                                |                                                   |                               |             |     |
| Unde                            | metmaske:                                                                                             |                                                   |                               |             |     |
| Stand                           | lardgateway:                                                                                          |                                                   |                               |             |     |
| () He                           | nt automatisk en DNS-server                                                                           | radresse                                          |                               |             |     |
| OBru                            | g følgende DNS-serveradre                                                                             | sser:                                             |                               |             |     |
| Foret                           | rukken DNS-server:                                                                                    |                                                   |                               |             |     |
| Alterr                          | ativ DNS-server:                                                                                      | 1                                                 | 1                             | - x         |     |
| Va                              | lider indstillinger ved afslutn                                                                       | ing                                               |                               | Avance      | ret |

- 21. Genstart din pc.
- 22. Nu skal have startet dit wifi op igen. Hvilket sker ved at følge step 1-5 men når du højreklikker vælger du "aktiver"
- 23. Åbn din webbrowser, indtast <u>www.ezr-home.de</u> i adresselinjen.
- 24. Klik på menuen "EZR Manager Remote". Her indtaster du dit brugernavn og password. Accepter ved at klikke på ikonet "Sign in".
- 25. Basisenheden er nu tilgængelig via webinterfacet. Klik på enheden, hvorefter alle systemets indstillinger er tilgængelige.

| EZR Man       | ager Remote                                               |                                                          |                         |                                                  |  |
|---------------|-----------------------------------------------------------|----------------------------------------------------------|-------------------------|--------------------------------------------------|--|
| Devicelist    | Device List                                               |                                                          |                         |                                                  |  |
| FAQ           | Please choose your device<br>You can identify your device | from following list.<br>by checking the name.            |                         |                                                  |  |
| Customer Edit | Refresh                                                   |                                                          |                         |                                                  |  |
| Logout        | EZR01009D                                                 |                                                          |                         |                                                  |  |
|               | 1 100 North 100                                           | EZR010080<br>38-DE-60-01-02-CC<br>172-16.1.113<br>Online | OW:<br>Since<br>Product | 87.104.237.34<br>30.07.2013 11.24.50<br>EZRCTRL1 |  |